## Admit a Referral

You can only admit a client into your service after you have accepted them in PathWays and all updates have been reviewed. Once the client has been accepted and all updates reviewed, click on Admit.

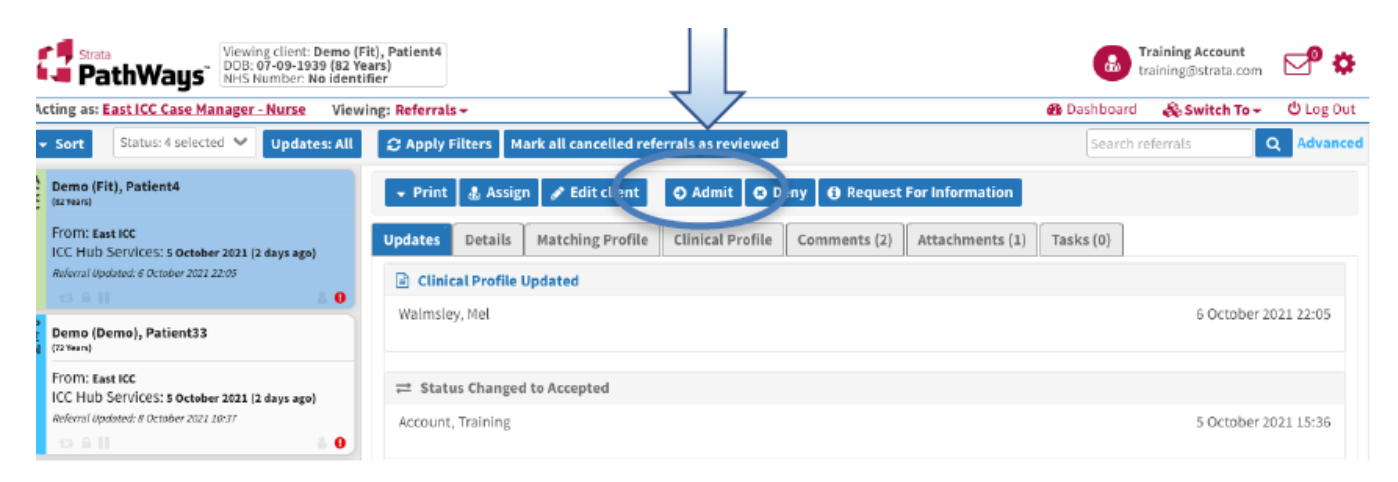

The window that opens is date and time stamped. Click Admit.

| Ad | lmit          |                      | х         |
|----|---------------|----------------------|-----------|
|    |               | Admitted Details     |           |
| A  | ccepted date: | 5 October 2021 15:32 |           |
| A  | dmitted date: | 8 October 2021 10:53 | <b>**</b> |
|    |               | 🗙 Cancel             | O Admit   |

The referral status updates to ADM indicating it has been admitted. The referral will drop off the dashboard once you have refreshed your screen.

|   | Demo (Fit), Patient4<br>(62 Toars)                              | 🝷 Print 🔹 Assign 🖋 Edit client                                                           |  |  |  |
|---|-----------------------------------------------------------------|------------------------------------------------------------------------------------------|--|--|--|
| l | From: East ICC<br>ICC Hub Services: 5 October 2021 (2 days ago) | Updates Details Matching Profile Clinical Profile Comments (2) Attachments (1) Tasks (0) |  |  |  |
| I | Referral Updated: 8 October 2021 20:58                          | ≓ Status Changed to Admitted                                                             |  |  |  |

Online URL: <u>https://elearning.cornwall.nhs.uk/site/kb/article.php?id=326</u>